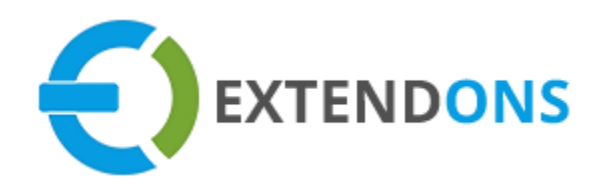

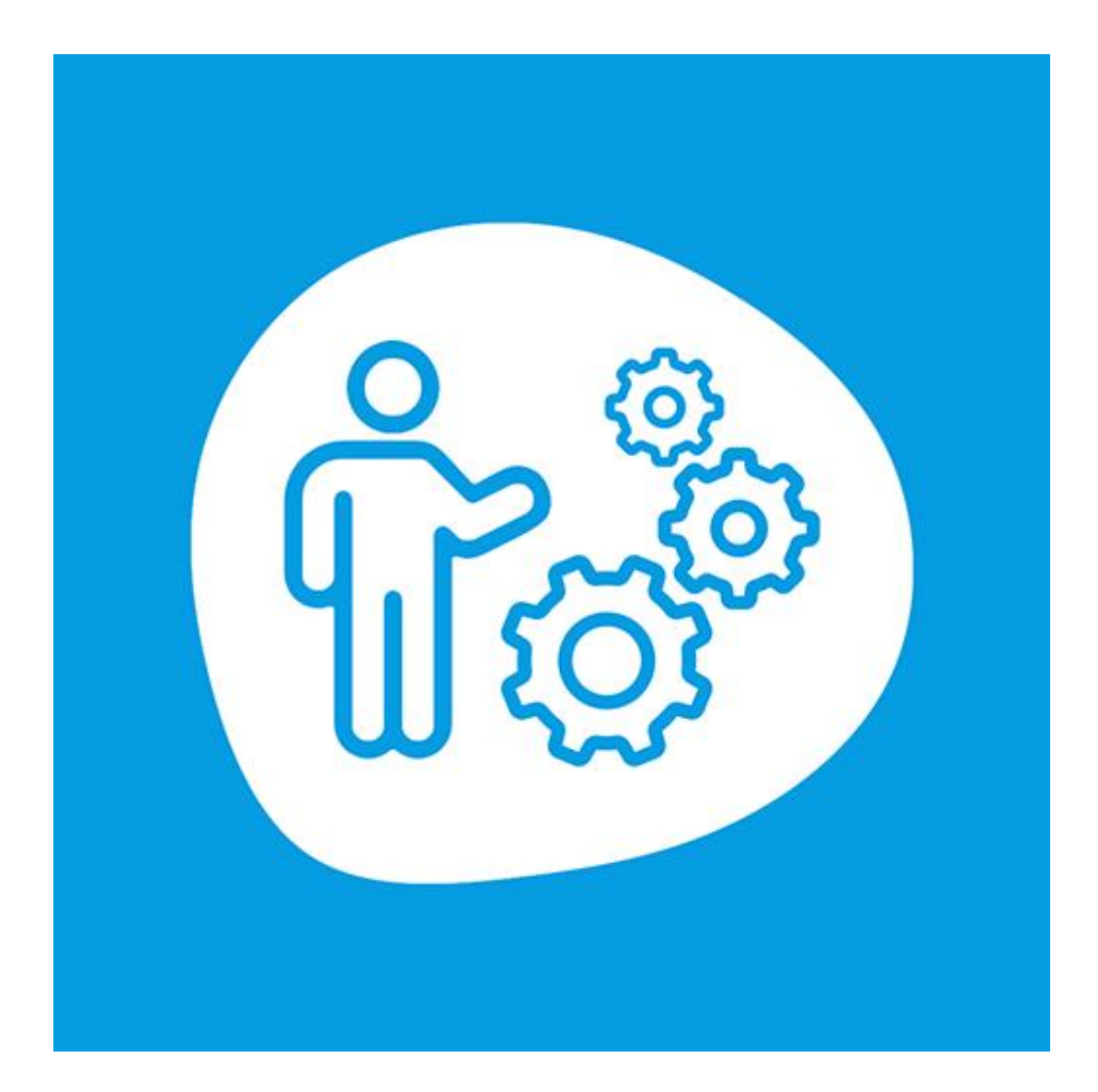

# COMING SOON PAGE USER GUIDE

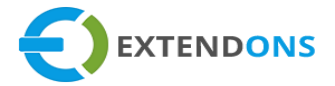

# INTENDED AUDIENCE

The content of this document is designed to facilitate the users managers, supervisors, and others of the **Coming Soon Page** App for Shopify. A step by step instruction has been added to this document to help users to install this app on their Shopify stores.

This app will only work on Shopify. As a safe practice always backup your files and database before installing any app on your store. If you are looking for someone to install this app, we can do it for you as well. Just go to our store page and let our support know the order id to expedite the installation process.

Once it is installed please refer to the User Guide to help you understand how to use this app to its full capacity. If you still have questions, feel free to contact us via email at info@extendons.com.

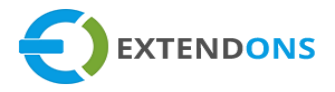

# TABLE OF CONTENTS

| INTENDED AUDIENCE                 | 2  |
|-----------------------------------|----|
| User Guide                        | 4  |
| How To Install Coming Soon Page   | 4  |
| How To Configure The App          | 4  |
| How To Uninstall Coming Soon Page |    |
| DISCLAIMER                        | 20 |

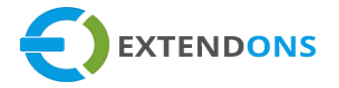

# USER GUIDE

# HOW TO INSTALL COMING SOON PAGE

First, at the back end, go to the Apps store. Here you will find the Coming Soon Page app. Click on Coming Soon Page and add it to your store after accepting billing. Once installed, the user will be redirected to the app interface.

Demo Link: https://extendons-test.myshopify.com/pages/coming-soon

# HOW TO CONFIGURE THE APP

At the back end, go to the Apps store from the app page. Here you will find the list of all the apps running on your store. Click on Coming Soon Page to continue.

| 🟠 Home      | A                            | Ministelan Chanife Ann Chan         |
|-------------|------------------------------|-------------------------------------|
| Crders      | Apps                         | visit the shopity App Store         |
| Products    |                              |                                     |
| Customers   | Installed Apps               |                                     |
| 📶 Analytics | Showing 1 app                | Sort by App name (A–Z) ‡            |
| 🛒 Marketing |                              |                                     |
| 🐼 Discounts | Coming Soon Page - Extendons | Free Trial 2 days left About Delete |
| apps        |                              |                                     |

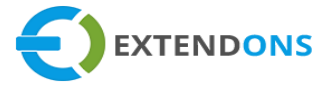

Here you will find the following configurations:

#### GENERAL

• App Enable/Disable: Option to Enable or Disable the Coming Soon Page app

| Coming Soon Page |              |                   |           |                |
|------------------|--------------|-------------------|-----------|----------------|
| Page Settings    | Page Targets | 🖒 Social Networks | Templates | \Lambda Assets |
| General          | Enable App   |                   |           |                |

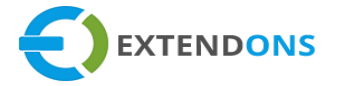

#### PAGE DESCRIPTION

- Heading Text: Enter the heading/title for the coming soon page e.g. Coming Soon Page
- **Description:** Enter a short description for the coming soon page e.g. Stay With Us. This helps you to customize the content of the coming soon page.

| Coming Soon I    | Page                                                                                                    |
|------------------|----------------------------------------------------------------------------------------------------|
| Page Settings    | 🗋 Page Targets 🛛 🖞 Social Networks 🗳 Templates 🖓 Assets                                                                                                    |
| Page Description | Heading Text                                                                                                    |
|                  | $\not\succ \bullet \bullet \bullet  \mathbf{B}  I  \underline{\mathbf{U}}  \mathbf{S}  \mathbf{B}  14 \bullet \bullet \bullet  \mathbf{A}  \bullet \bullet  \mathbf{\Xi}  \mathbf{\Xi}  \mathbf{\Xi} \bullet \bullet \bullet  \mathbf{TI} \bullet \bullet  \mathbf{\overline{\mathbf{H}}} \bullet \bullet \bullet  \mathbf{\overline{\mathbf{T}}}$                                                                                                    |
|                  | G9                                                                                                    |
|                  | Coming Soon Page                                                                                                    |
|                  |                                                                                                    |
|                  | Description                                                                                                    |
|                  | $\not \succ \bullet \bullet  \mathbf{B}  I  \underline{\mathbf{U}}  \mathbf{S}  \mathbf{\mathcal{B}}  14 \bullet \bullet  \mathbf{A}  \bullet \bullet  \mathbf{\mathbf{\Xi}}  \mathbf{\mathbf{\Xi}}  \mathbf{\mathbf{\Xi}} \bullet \bullet \bullet  \mathbf{\mathbf{T}} \bullet \bullet \bullet  \mathbf{\mathbf{\overline{T}}} \bullet \bullet \bullet  \mathbf{\mathbf{\overline{T}}} \bullet \bullet \bullet  \mathbf{\mathbf{\overline{T}}} \bullet \bullet \bullet  \mathbf{\mathbf{\overline{T}}} \bullet \bullet \bullet  \mathbf{\mathbf{\overline{T}}} \bullet \bullet \bullet  \mathbf{\mathbf{\overline{T}}} \bullet \bullet \bullet  \mathbf{\mathbf{\overline{T}}} \bullet \bullet \bullet  \mathbf{\mathbf{\overline{T}}} \bullet \bullet \bullet  \mathbf{\mathbf{\overline{T}}} \bullet \bullet \bullet  \mathbf{\mathbf{\overline{T}}} \bullet \bullet \bullet  \mathbf{\mathbf{\overline{T}}} \bullet \bullet \bullet  \mathbf{\mathbf{\overline{T}}} \bullet \bullet  \mathbf{\mathbf{\overline{T}}} \bullet \bullet  \mathbf{\mathbf{\overline{T}}} \bullet \bullet  \mathbf{\mathbf{\overline{T}}} \bullet \bullet  \mathbf{\mathbf{\overline{T}}} \bullet \bullet  \mathbf{\mathbf{\overline{T}}} \bullet \bullet  \mathbf{\mathbf{\overline{T}}} \bullet \bullet  \mathbf{\mathbf{\overline{T}}} \bullet  \mathbf{\mathbf{\overline{T}}} \bullet \bullet  \mathbf{\mathbf{\overline{T}}} \bullet  \mathbf{\mathbf{\overline{T}}} \bullet  \mathbf{\mathbf{\overline{T}}} \bullet  \mathbf{\mathbf{\overline{T}}} \bullet  \mathbf{\mathbf{\overline{T}}} \bullet  \mathbf{\mathbf{\overline{T}}} \bullet  \mathbf{\mathbf{\overline{T}}} \bullet  \mathbf{\mathbf{\overline{T}}} \bullet  \mathbf{\mathbf{\overline{T}}} \bullet  \mathbf{\mathbf{\overline{T}}} \bullet  \mathbf{\mathbf{\overline{T}}} \bullet  \mathbf{\overline{T}} \bullet  \mathbf{\overline{T}} \bullet  $ |
|                  | GD                                                                                                    |
|                  | Stay With Us                                                                                                    |
|                  |                                                                                                    |
|                  |                                                                                                    |

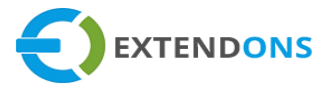

#### **COUNTDOWN TIMER**

- **Disable Coming Soon Page Automatically with Timer:** Option to automatically Enable or Disable the coming soon page when the timer expires/finishes
- Countdown Timer Status: Option to Enable or Disable the countdown timer
- Countdown Timer: Set the countdown timer by specifying the release date of the website
- Countdown Timer Caption Language: Option to select the caption language of the timer from the following languages (Note: If you don't find the language you need in the list, please contact at info@extendons.com and we will add it)
  - o English
  - German
  - Hungarian
  - o Spanish
  - French
  - o Latin

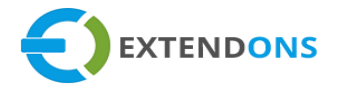

| Coming Soon P   | age                                                                                                    |
|-----------------|----------------------------------------------------------------------------------------------------|
| 🕸 Page Settings | 🗋 Page Targets 🖞 Social Networks 🖓 Templates 🖓 Assets                                                                                                    |
| Countdown Timer | Disable Coming Soon Page Automatically with Timer          Image: Source of the second second secon |
|                 | 2020-07-17 10:00:00                                                                                                    |
|                 | Countdown Timer Caption Language                                                                                                    |
|                 | English \$                                                                                                    |
|                 |                                                                                                    |
|                 | Save                                                                                                    |

Now Save these settings and move to the next tab i.e. Page Targets.

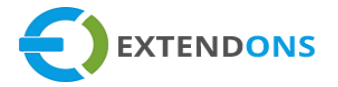

#### PASSWORD ENABLE

- Enable Password: Option to Enable or Disable the password. It will allow specific users to login to the website
- **Password:** Enter a password to provide access to the site to only those users who know it

| Coming Soon Page |                         |                   |           |          |  |
|------------------|-------------------------|-------------------|-----------|----------|--|
| 🕸 Page Settings  | Page Targets            | 🖒 Social Networks | Templates | 🔊 Assets |  |
| Password Enable  | Enable Pass<br>Password | word              |           |          |  |

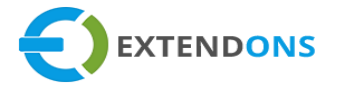

#### **PAGE TARGETS**

- Enable Subscription: Option to Enable or Disable the subscription/registration to allow the users to subscribe and get notifications of the opening of the shop
- Button Text: Enter a text for the subscribe button e.g. Subscribe Now
- Email Placeholder: Enter a placeholder that will display in the email field e.g. Enter Email Here. A place holder is a short hint displayed in the text field before the user enters a value.
- Success Message: Enter a success message e.g. You Have Subscribed Successfully
- Error Message: Enter an error message e.g. Some Error Has Occurred

| Coming Soon Page |                                                                                                    |                                                                                                    |  |  |  |
|------------------|----------------------------------------------------------------------------------------------------|----------------------------------------------------------------------------------------------------|--|--|--|
| 🕼 Page Settings  | D Page Targets 🖒 Socia                                                                               | al Networks 🛛 Templates 🆓 Assets                                                                    |  |  |  |
| Page Targets     | Enable Subscription          Image: Subscribe Now         Email Placeholder         Enter Email Here | Success Message<br>You Have Subscribed Successfully<br>Error Message<br>Some Error Has Been Occured |  |  |  |

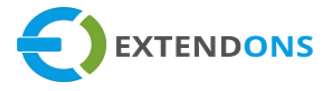

#### COPYRIGHTS

- Enable Copyright: Option to Enable or Disable the copyrights
- Copyright Text: Enter your copyright text

| Coming Soon Page |                  |                   |             |          |
|------------------|------------------|-------------------|-------------|----------|
| 🕼 Page Settings  | Page Targets     | C Social Networks | 🛛 Templates | 🔊 Assets |
| Copyrights       | Enable Copyright | t<br>ght          |             | Save     |

Now Save these settings and move to the next tab i.e. Social Networks.

#### SOCIAL NETWORKS

• Enable Social Networks: Option to Enable or Disable the social media networks. If you don't find the social network you need on the list, please contact info@extendons.com and we will add it.

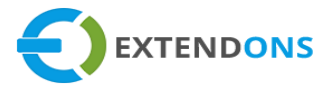

- Google
- Facebook
- Twitter
- o LinkedIn
- o **Pinterest**
- YouTube
- o Instagram
- Tumblr
- Reddit
- Facebook: Provide your Facebook page URL
- YouTube: Provide your YouTube channel URL

| Coming Soon     | Page                                                                                                    |
|-----------------|----------------------------------------------------------------------------------------------------|
| 🕸 Page Settings | 🗋 Page Targets 🛛 🖆 Social Networks 🖉 Templates 🖓 Assets                                                                                                    |
| Social Networks | Enable Social Networks   Image: Constraint of the second second |
|                 | Save                                                                                                    |

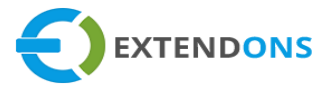

Now Save these settings and move to the next tab i.e. Templates.

## ACTIVE TEMPLATE

• This is the template customers see when they visit your store. You can view this template on the frontend by clicking on the View button & can also Customize the template as per your own requirements.

| oming Soon      | Page         |                                                                                                    |
|-----------------|--------------|----------------------------------------------------------------------------------------------------|
| 🕲 Page Settings | Page Targets | 🖒 Social Networks 🖳 Templates 🔊 Assets                                                                                                    |
| Active Template | Click        | Actions  Customize                                                                                                    |
|                 |              | Site Under<br>Construction<br>By 2 m 2 m 4 2 m<br>By 2 m 2 m 2 m 4 2 m<br>By 2 m 2 m 2 m 4 2 m<br>By 2 m 2 m 2 m 2 m 2 m 2 m 2 m 2 m 2 m 2 |
|                 |              |                                                                                                    |

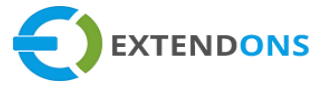

If you click on the **Customize** button, the following settings will appear at your screen:

#### **C**USTOMIZE

- Font: Option to change the font of the active template
- Logo: Option to upload a logo for the active template

| Settings      |                                                                                                    |
|---------------|----------------------------------------------------------------------------------------------------|
| Coming Soon p | bage                                                                                                |
| Customize     | Font<br>Select<br>Arial<br>Aldrich<br>Alegreya A<br>Alegreya SC<br>Marmelad<br>Marck Script<br>Logo |

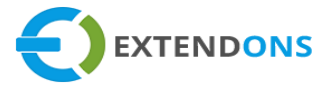

#### BACKGROUND

- Gradient: Select a gradient for the active template
- Image: Select a background image for the active template
- Upload Background Image: Upload custom background image for the active template (Note: Size of images should be 1920x1080 and maximum 1 image is allowed)

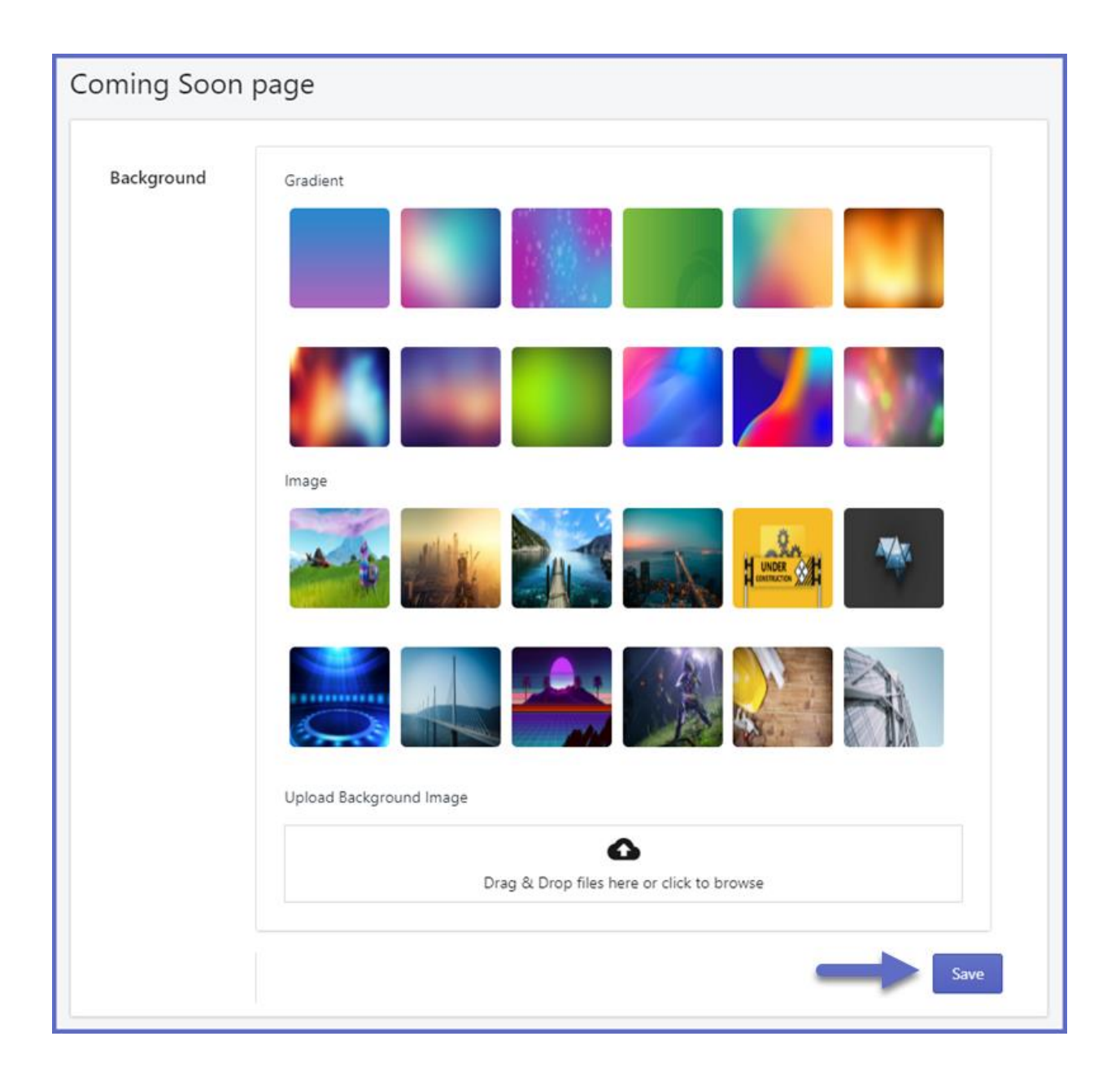

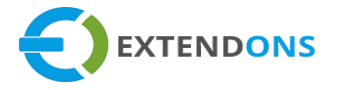

#### **TEMPLATE LIBRARY**

• You can manage your store's coming soon page template. You can Preview, Publish, or Customize any template from the existing templates.

| Coming Soon Page |                                                       |  |                                                    |                                     |  |  |
|------------------|-------------------------------------------------------|--|----------------------------------------------------|-------------------------------------|--|--|
| 🕸 Page Settings  | 🗋 Page Targets 🖆 Social Networks 🖳 Templates 🚕 Assets |  |                                                    |                                     |  |  |
| Template library | Caswell<br>Company<br>Co                              |  | Actions<br>Preview<br>Publish<br>Delete<br>Actions | Customize<br>Customize<br>Customize |  |  |
|                  |                                                       |  |                                                    |                                     |  |  |

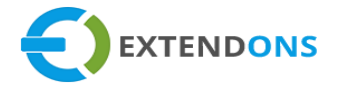

# CHOOSE TEMPLATE

• Select a new template and publish to view on the store as coming soon page. You can also explore coming soon page free templates, all designed to offer the best experience.

| Coming Soon Page |              |                                                                |             |          |  |  |  |
|------------------|--------------|----------------------------------------------------------------|-------------|----------|--|--|--|
| 🕸 Page Settings  | Page Targets | 🖒 Social Networks                                              | 🗗 Templates | 🔊 Assets |  |  |  |
| Choose Template  | Explo        | e Template<br>ore Coming Soon Page Free<br>the best expirence. | d to        |          |  |  |  |

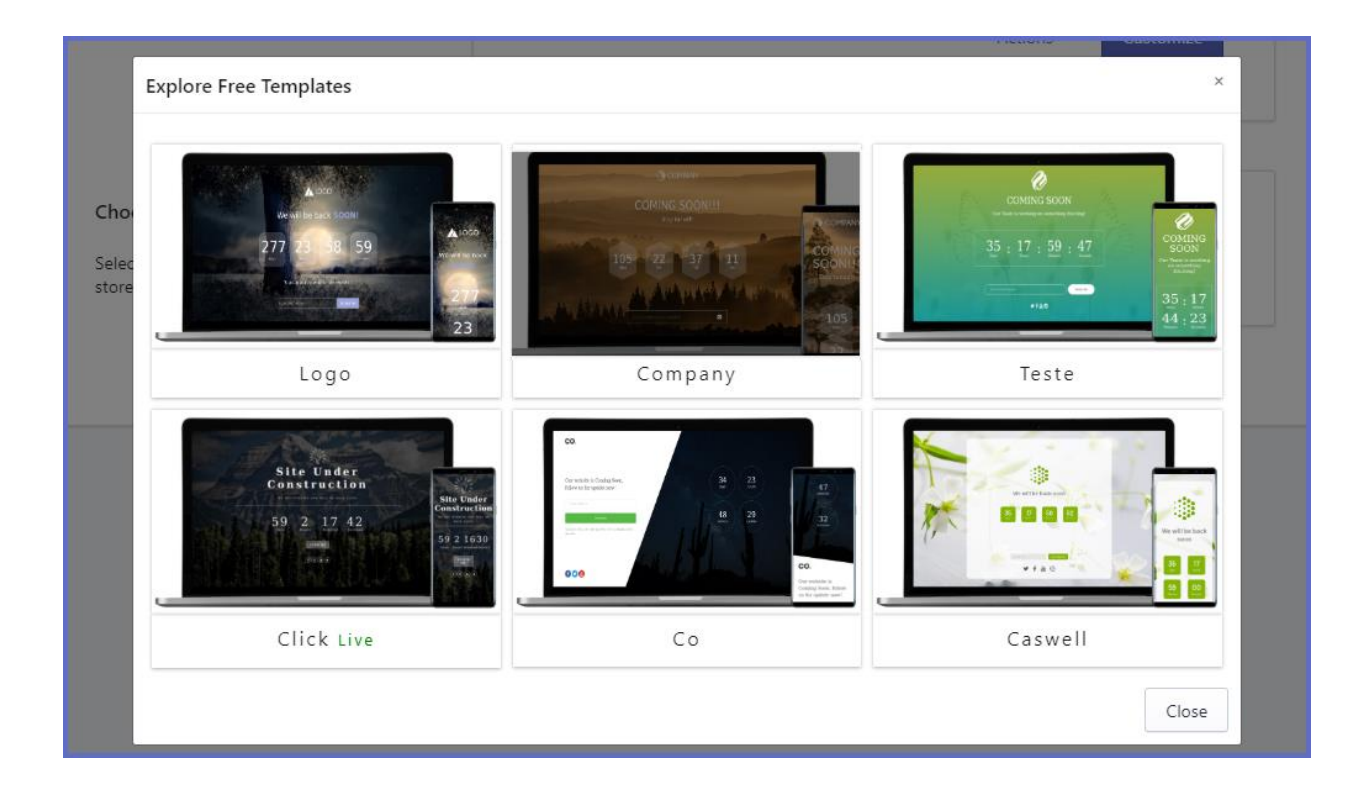

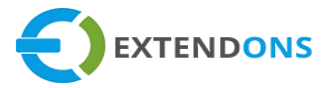

# HOW TO UNINSTALL COMING SOON PAGE

At the back end, go to App Configurations from the app page as highlighted above. Here you will find a tab named Assets. Click on this button and a new screen will appear.

#### ASSETS

Add CSS Style Asset once a new theme is installed.

- Add CSS, Templates, Snippets, and images to the theme
- Remove CSS, Templates, Snippets, and images to the theme

**Uninstall Notice:** Before uninstalling this app, remove the asset file (CSS) by pressing the "Remove Asset" button in the below Asset section.

| Coming Soon Page |                           |                   |           |              |  |  |  |  |
|------------------|---------------------------|-------------------|-----------|--------------|--|--|--|--|
| 🐯 Page Settings  | Page Targets              | 🖒 Social Networks | Templates | \land Assets |  |  |  |  |
| Assets           | Add Asset<br>Remove Asset | -                 |           |              |  |  |  |  |

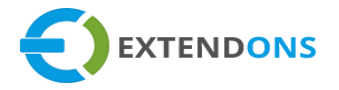

# **COMING SOON PAGE**

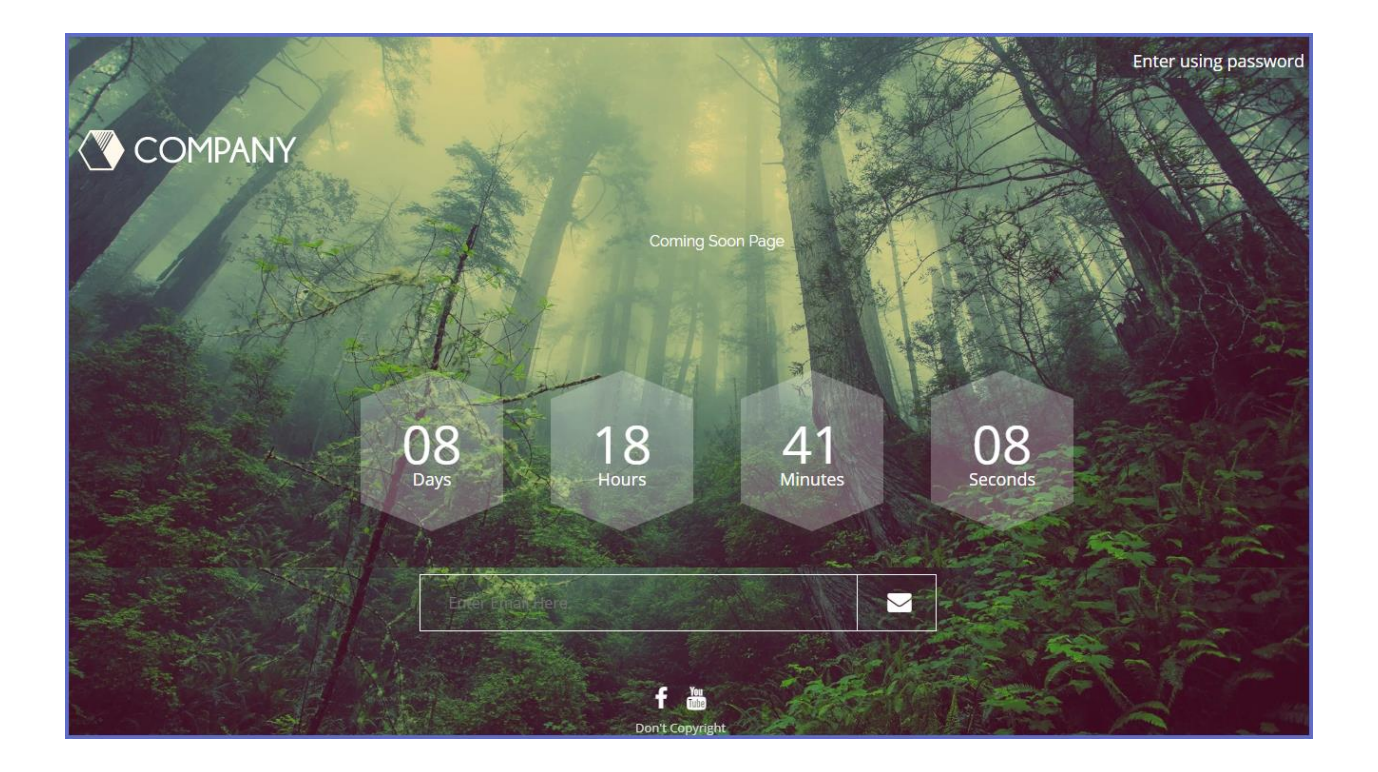

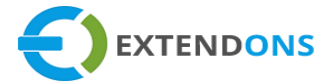

# DISCLAIMER

It is highly recommended to back up your server files and database before installing this app.

No responsibility will be taken for any adverse effects occurring during installation.

It is recommended you install on a test server initially to carry out your own testing.